## **Tax Document Search**

Students looking to view their 1098-T and 1098-E tax form can do so by using the Tax Document Search option on the Heartland ECSI Website. This process does not require the users to log in or create accounts.

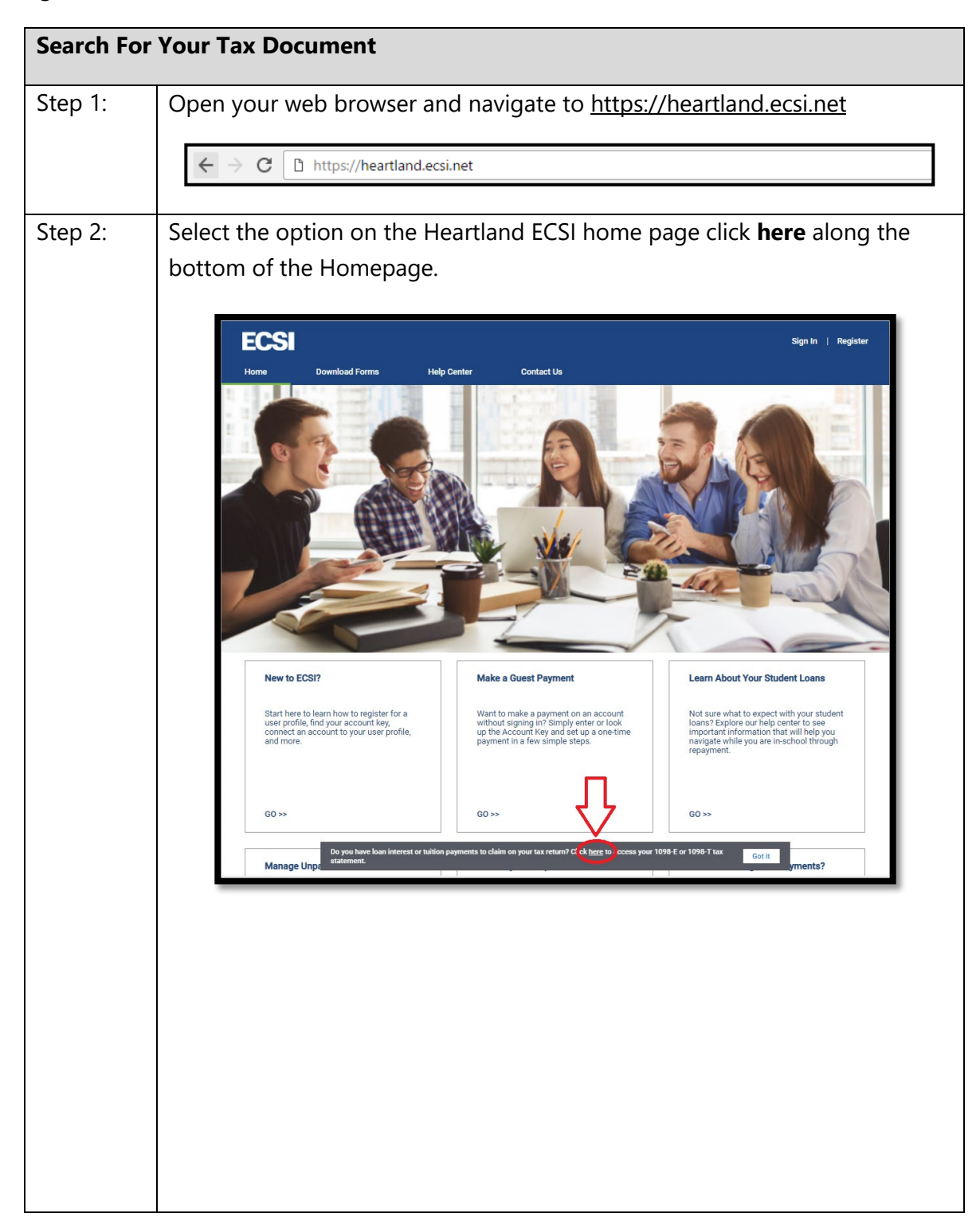

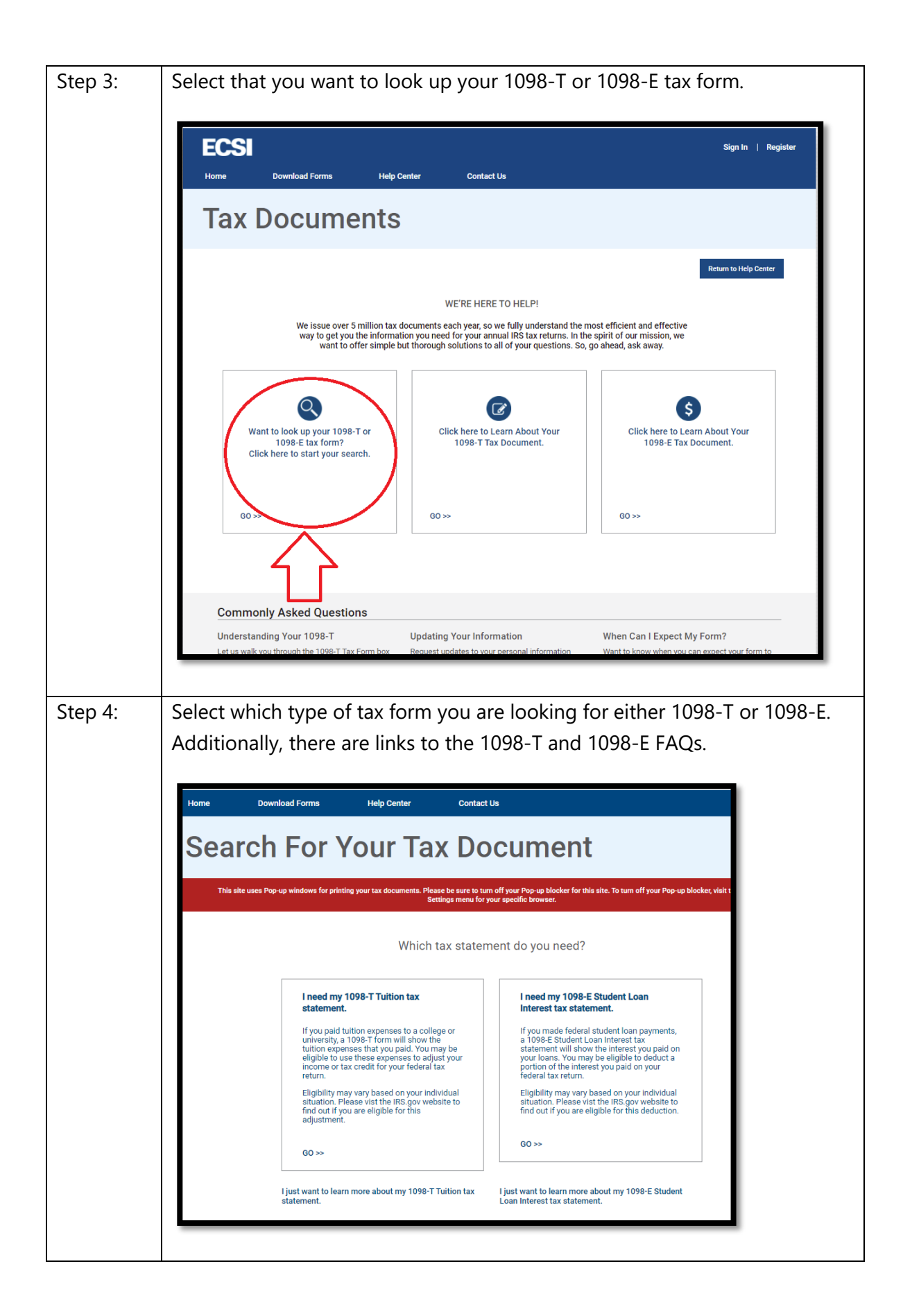

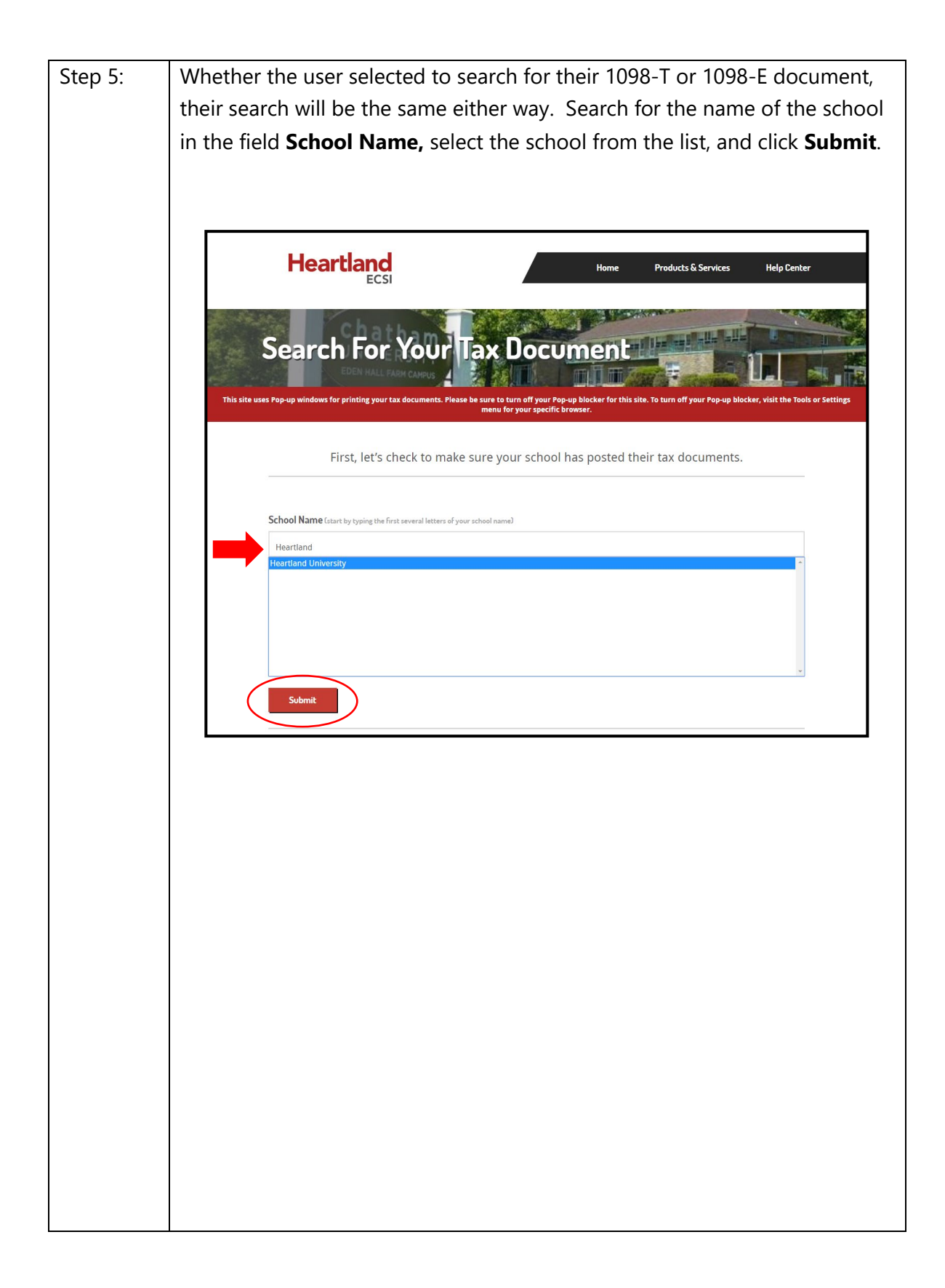

| Step 6: | Students must pass authentication before viewing their 1098-T or 1098-E                                                                                                    |
|---------|----------------------------------------------------------------------------------------------------|
|         | form. Enter First Name, Last Name, SSN, and Zip code in the required                                                                                                    |
|         | fields.                                                                                                    |
|         |                                                                                                    |
|         |                                                                                                    |
|         |                                                                                                    |
|         | Search for Your Tax Document                                                                                                    |
|         | EDEN KALL FARM CANNUS 🖉 🤌 🖓 👘 👘 👘 👘 👘 🖓 👘                                                                                                    |
|         | This site uses Pop-up windows for printing your tax documents. Please be sure to turn off your Pop-up blocker for this site. To turn off your Pop-up blocker, visit the Tools or Settings menu for your specific browser. |
|         | We've found your school. Let's fill in the rest of the form to find your tay document                                                                                                    |
|         | IMPORTANT: The information entered below must match the information your school has on file.                                                                                                    |
|         |                                                                                                    |
|         | School Name (start by typing the first several letters of your school name).                                                                                                    |
|         | Heartland University                                                                                                    |
|         | First Name                                                                                                    |
|         | Last Name                                                                                                    |
|         | CSN .                                                                                                    |
|         |                                                                                                    |
|         | Zip Code                                                                                                    |
|         | I'm not a robot                                                                                                    |
|         | Continue                                                                                                    |
|         |                                                                                                    |
|         |                                                                                                    |
|         |                                                                                                    |
|         |                                                                                                    |
|         | <b>Note</b> : The information entered by the student must exactly match the                                                                                                    |
|         | information each school has on file for the student.                                                                                                    |
|         |                                                                                                    |
|         |                                                                                                    |
|         |                                                                                                    |
|         |                                                                                                    |
|         |                                                                                                    |
|         |                                                                                                    |
|         |                                                                                                    |
|         |                                                                                                    |
|         |                                                                                                    |
|         |                                                                                                    |

| Step 7: | To complete authentication, check the box for <b>I am not a robot</b> and verify                                                                                                    |
|---------|----------------------------------------------------------------------------------------------------|
|         | the information requested by the website. Once completed, click Verify.                                                                                                    |
|         | Select all squares with street signs.     Street signs     Street signs |
| Stop 8: | Click Continue                                                                                                    |
| Step 6. | Click <b>Continue</b> .                                                                                                    |
|         |                                                                                                    |
|         | We've found your school. Let's fill in the rest of the form to find your tax document.<br>IMPORTANT: The information entered below must match the information your school has on file.                                                                                                    |
|         | School Name (start by twens the first several letters of your school name)                                                                                                    |
|         | Heartland University                                                                                                    |
|         | First Name<br>Training                                                                                                    |
|         | Læt Name<br>McTrainer                                                                                                    |
|         | 55N<br>x0x-xx-1111                                                                                                    |
|         | 2 p code<br>15086                                                                                                    |
|         | I'm not a robot                                                                                                    |
|         | Continue                                                                                                    |
|         |                                                                                                    |
|         |                                                                                                    |

| Step 9: | The <b>Tax Document Information</b> window appears listing the tax forms.                                                                                                    |
|---------|----------------------------------------------------------------------------------------------------|
|         | Tax Document Information This site uses Pop-up windows for printing your tax documents. Please be sure to turn off your Pop-up blocker for this site. To turn off your Pop-up blocker, visit the Tools or Settings menu for your specific browser. |
|         | YOUR TAX STATEMENT                                                                                                    |
|         | account. To learn how to connect your account, please visit the the Help Center.                                                                                                    |
|         | STATEMENT DETAIL FOR CURRENT REPORTING PERIOD                                                                                                    |
|         | 1098-T STATEMENT Status: Delivered (US Mail) +                                                                                                    |
|         | 1098-E STATEMENT Status: (Not Available) +                                                                                                    |
|         |                                                                                                    |